保存版:iPhone 用

iPhone のブラウザを使ってログイン・利用者登録する (初めてマイナポータルを利用する方)

→1~6P

マイナポータル「マイナポータルを利用するには」

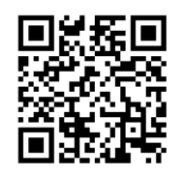

ログイン・利用者登録がすんでいる方

→7.8P

豊橋市保健所 保健医療企画課 感染症グループ 2025.05.01 版 1: マイナポータルアプリを起動する 【1/9 ステップ】 iPhone のホーム画面からマイナポータルアプリを起動して画面を表示し、登録・ロ グインボタンを押します。

ブラウザからの場合は、マイナポータルのログイン前トップページを表示して、ログ インボタンを押します。その後、ログインボタンを選択します。

 

 マイナポータルにログイン

 マイナポータルにログイン

 マイナポータルに

 ワイン

 マイナポータルに

 ワイン

 マイナポータルに

 ワイン

 マイナポータルに

 ワイン

 ワイン

 登録・ログイン

 日グインせずに利用

 次のブライバシーボリシーに同意して利用してください。 フライバシーボリシー

 アーム
 日間 日本

 原数
 三

 ホーム
 原数
 三

●マイナポータルアプリから操作する方

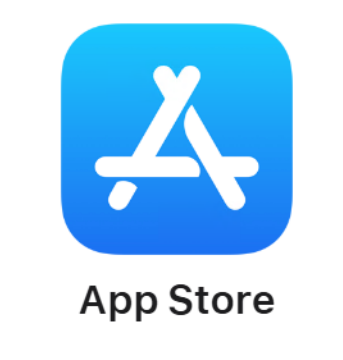

ダウンロードは App Store から

●ログイン前トップページから操作する方(ブラウザ)

| マイナボータル            | ===                  |
|--------------------|----------------------|
| ゲスト 東京都文京区         | 户<br><sup>按短点社</sup> |
| 証明書                | <u>すべて見る</u>         |
| マイナンバーカ ê<br>ード    | 速保険証 >               |
|                    |                      |
| □ 運転免許 → 2         | · バスボート >            |
| 健康医療               | <u>すべて見る</u>         |
| 回 医療費              | >                    |
| Ø 第 e              | ∎予防接種 ◎              |
| ログイン               | 0                    |
| ↑ Ē<br>*-4 \$\$552 | Q<br>it/it           |

# 2: マイナンバーカードを認証する 【2/9 ステップ】

パスワード入力画面が表示されます。マイナンバーカードに設定されているパスワードを半角数字4桁で入力し、ICカードセット案内が表示されたら、iPhone にマイナンバーカードをセットして読み取り開始ボタンを押します。

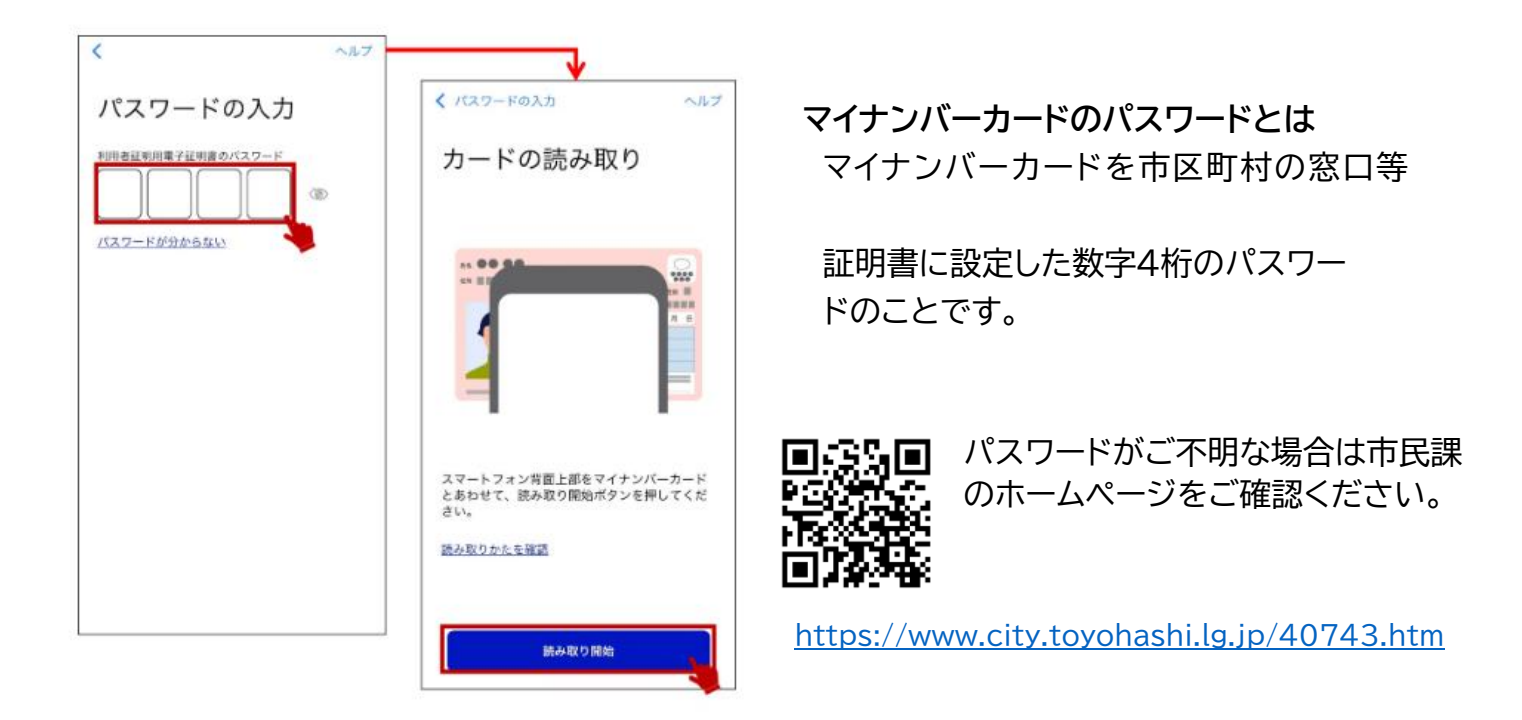

#### マイナンバーカードをセットしたまま、しばらく待ちます。 読み取りが完了したメッセージが表示されたら、マイナンバーカードを取り外します。

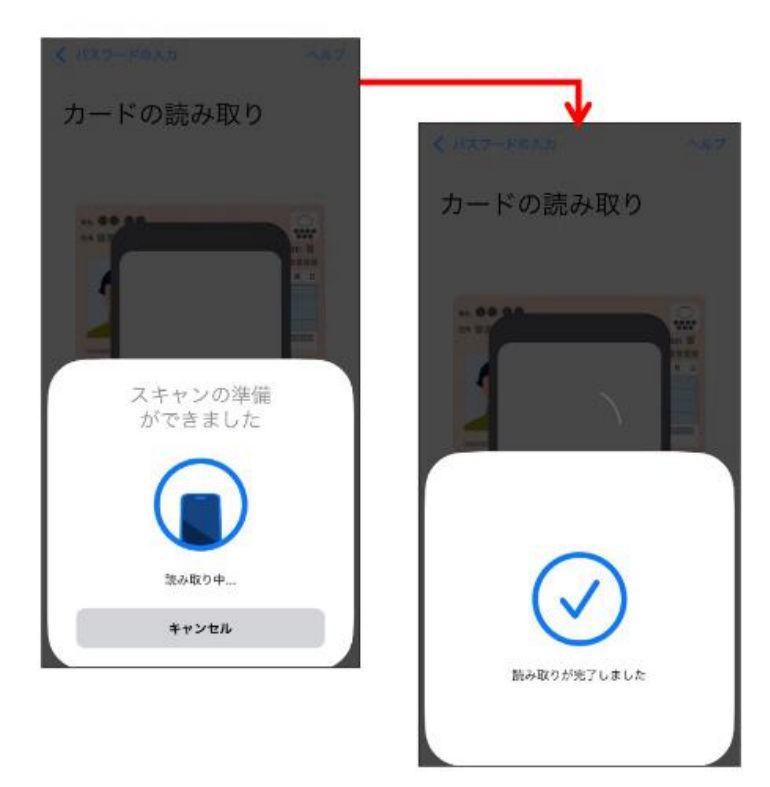

3: ログインの成功を確認し、利用者登録へ進む 【3/9 ステップ】 ログインが成功したメッセージが表示されます。 登録をはじめるボタンを押します。

ログイン後はブラウザが立ち上がり、以降はブラウザで動作します。

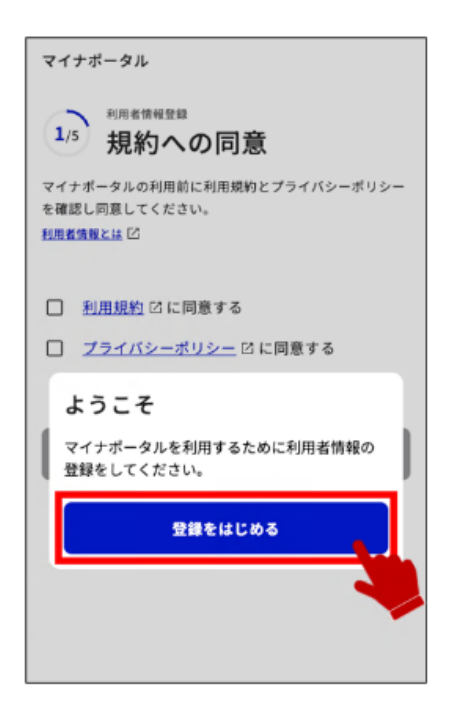

4: 利用規約・プライバシーポリシーへの同意 【4/9 ステップ】 規約への同意が表示されます。 利用規約とプライバシーポリシーに同意してください。

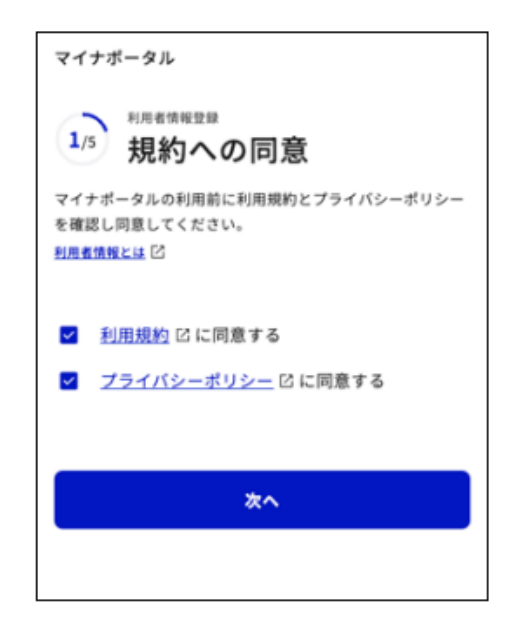

5: 利用者情報を登録する 【5/9 ステップ】 メールアドレスを登録し、確認コード送信ボタンを押します。(操作6に進む) メールアドレスを持っていない場合や、登録しない場合はあとで登録ボタンを押し ます。(操作7に進む)

| マイナス                                    | ドータル                                                                          |  |  |
|-----------------------------------------|-------------------------------------------------------------------------------|--|--|
| 2/5                                     | <sup>利用名清有記録</sup><br>メールアドレス登録                                               |  |  |
| 重要なお<br>す。                              | 知らせを連絡します。設定はいつでも変更できま                                                        |  |  |
| <b>メールア</b><br>入力いたた                    | ドレス<br>どいたメールアドレスに確認コードを送ります。                                                 |  |  |
| samp                                    | le@example.com                                                                |  |  |
| <ul> <li>スマホ<br/>した場<br/>てくだ</li> </ul> | 目 <u>豊子経用素研蔵サービス</u> 27 をお使いになる方は端末を紛引<br>計に備えて、スマホ以外で受け取れるメールアドレスを登録し<br>てい。 |  |  |
|                                         | 確認コードを送信                                                                      |  |  |
|                                         | あとで登録                                                                         |  |  |
|                                         | <u>戻る</u>                                                                     |  |  |
|                                         |                                                                               |  |  |
|                                         |                                                                               |  |  |
|                                         |                                                                               |  |  |
|                                         |                                                                               |  |  |

6: 確認コードを入力する 【6/9 ステップ】 設定したメールアドレスに送られた確認コードを入力します。 半角数字 6 桁で入力し、次へボタンを押します。

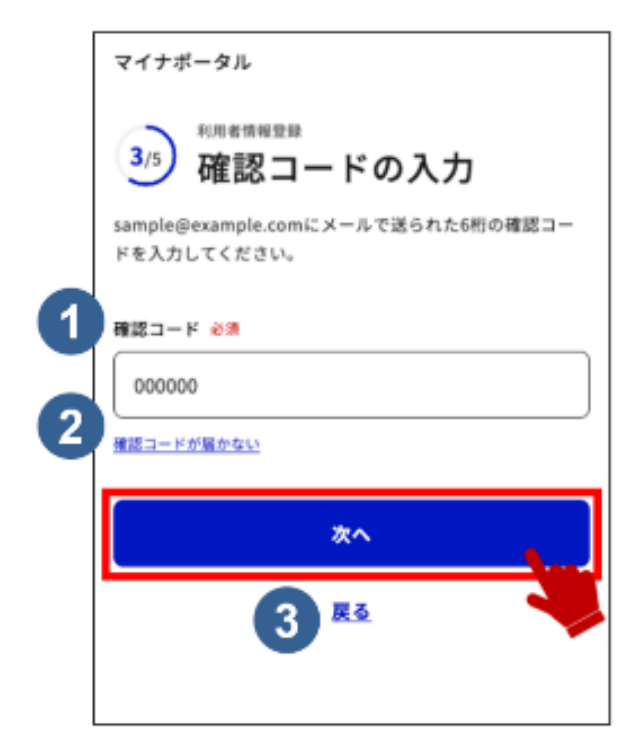

①確認コード
 設定したメールアドレスに送られた確認コードを入力します。

 ②確認コードが届かないボタン
 設定したメールアドレスに確認コードを再送します。

 ③戻るボタン
 設定したメールアドレスを修正する場合に押します。メールアドレス登録に戻ります。

 >操作5に戻ります

# 7:利用者登録の入力内容を確認する 【7/9 ステップ】 入力した内容を確認し、登録ボタンを押します。

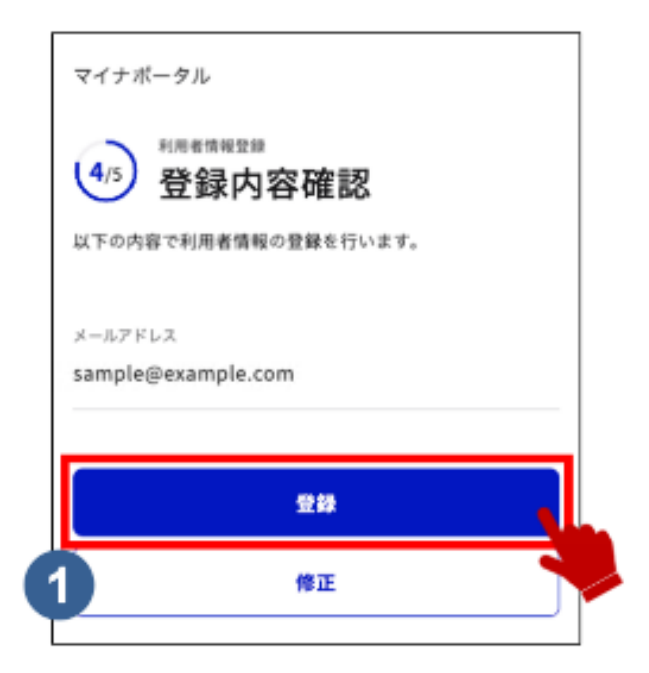

①修正ボタン 修正ボタンは、入力内容に誤りがあり修正 する場合に押します。メールアドレス登録 に戻ります。 >操作5に戻ります

8:利用者登録を完了する 【8/9 ステップ】

利用者登録が完了しました。

引き続き、マイナポータルを利用する場合は、はじめるボタンを押します。

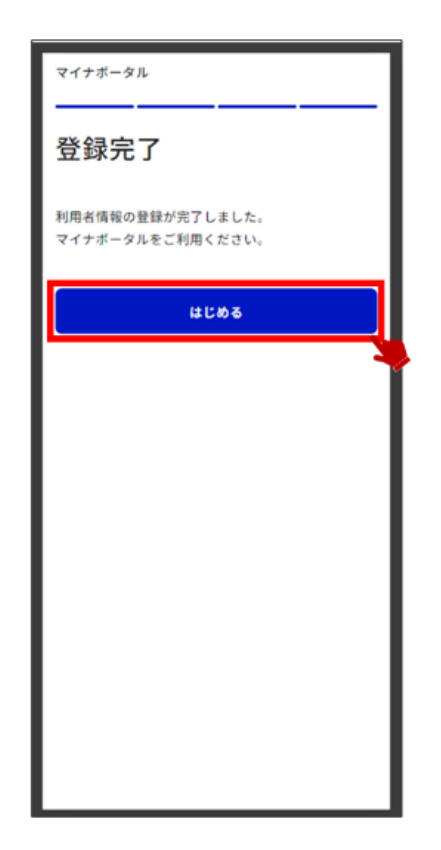

### 9: ログイン後トップページを表示する 【9/9 ステップ】 マイナポータルのログイン後トップページが表示されます。 マイナポータルが利用できるようになりました。

| マイナボータル       | <br>                      |
|---------------|---------------------------|
| わたし<br>東京都文京区 | 日 <mark>9</mark><br>25期今世 |
| 証明書           | <u> すべて見る</u>             |
| マイナンバーカ > -ド  | 健康保険証 >                   |
|               |                           |
| □ 運転免許 →      | ビ パスポート シ                 |
| 健康医療          | <u>すべて見る</u>              |
| ③ 医療費         | >                         |
| Ø # >         | ●● 予防接種 >                 |
| おかね           |                           |
| □ 公全受取口座 >    | ☆年金 →                     |
| *-4 **        | ್ರ Q<br>೭೭ ರೆಸ್           |

10.マイナポータルログイン後、「健康保険証」を選択すると、医療保険の資格情報を ご確認いただくことができます。

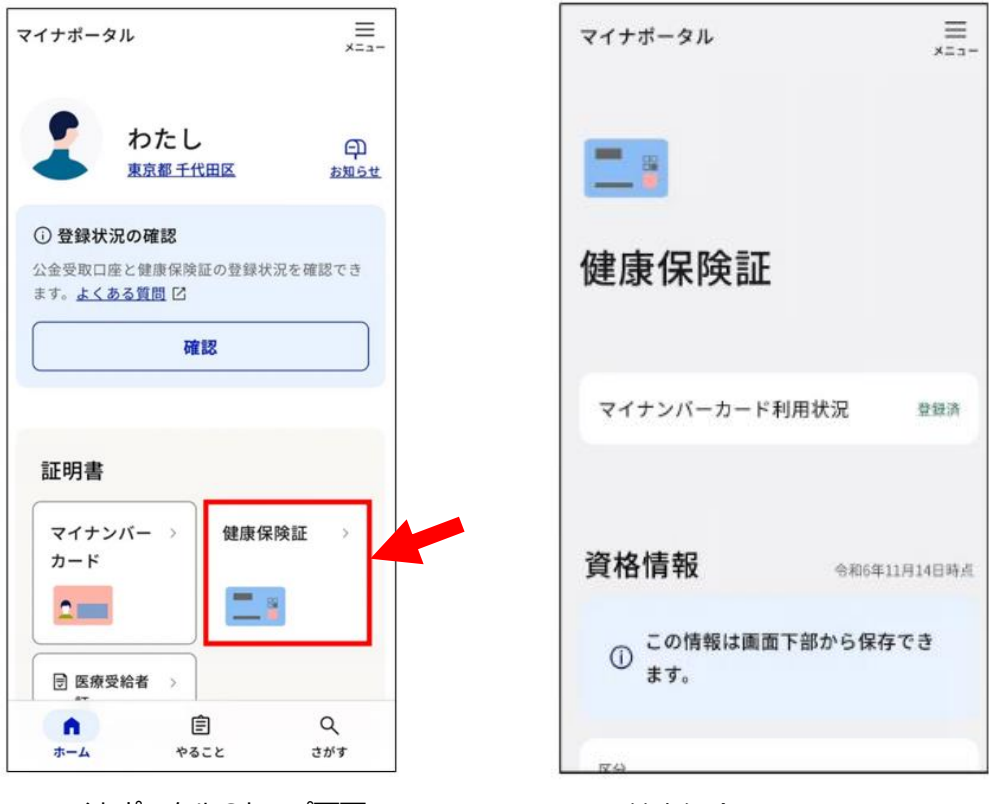

マイナポータルのトップ画面

- 健康保険証に関する画面
- 11.画面下部の「端末に保存」を選択します。スマートフォン端末に資格確認証情報が保存されます。

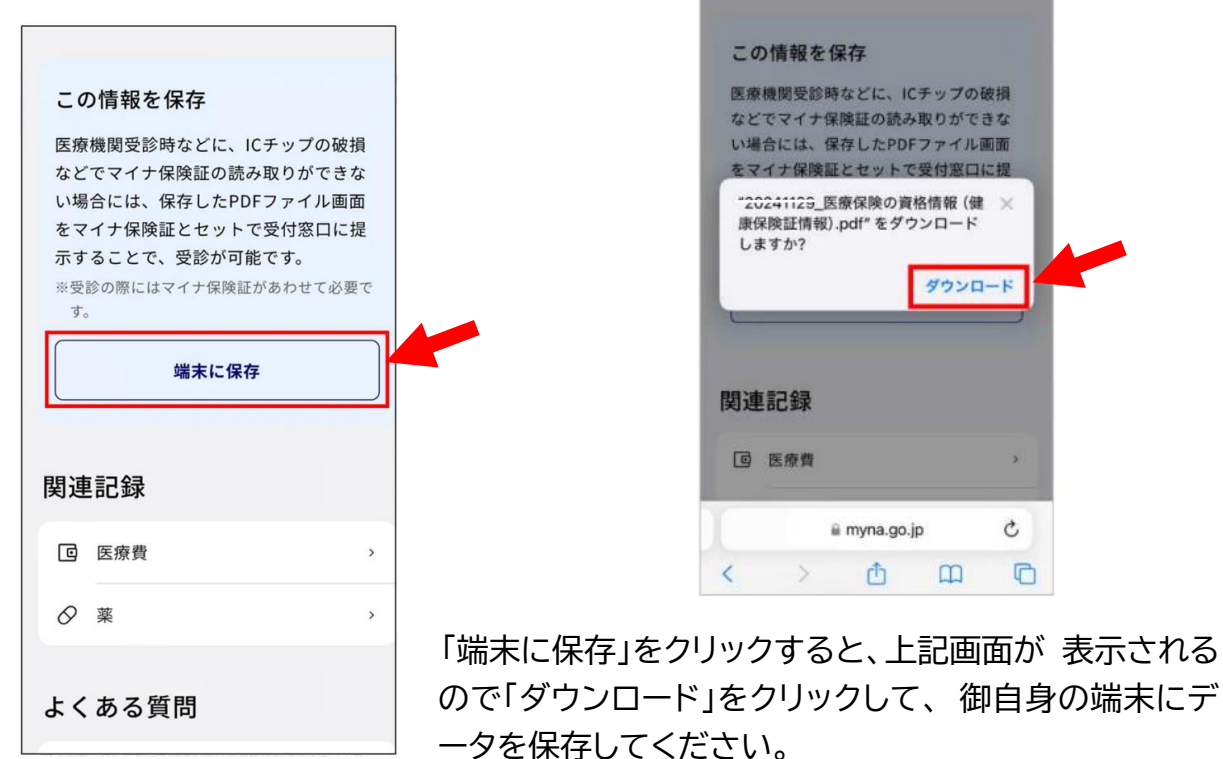

12.ダウンロードされたファイルは【ファイル】アプリ内の『ダウンロード』に入って います。

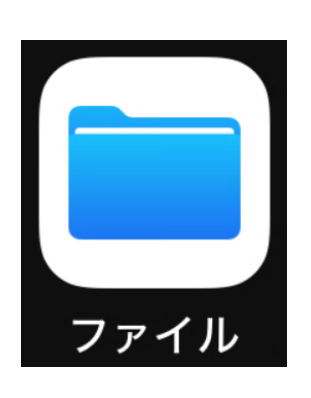

| ブラ    | ラウズ          |   |
|-------|--------------|---|
| Q. 検索 |              | Ŷ |
| 場所    |              | ~ |
|       | このiPhone内    | > |
| 0     | iCloud Drive | > |
| 4     | ドライブ         | > |
| 1     | 最近削除した項目     | > |
| よく値   | 吏う項目         | ~ |
|       | ダウンロード       | > |

# 13.資格情報を印刷し提出してください。

| 関等の受付に提示して                              | ◎でごません。マイナ体機証とのわせて凶機機<br>てください。 | 申請日から3か月以内が有効です |
|-----------------------------------------|---------------------------------|-----------------|
|                                         | 保存日時:2025年1月1日時点                |                 |
| 保険者名                                    | XX健康保険組合                        |                 |
| 保険者番号                                   | 0000000                         |                 |
| 記号                                      | 1                               |                 |
| 番号                                      | 0000000                         |                 |
| 枝番                                      | 00                              |                 |
| 氏名                                      | デジタル 花子                         |                 |
| 本人・家族の別                                 | 本人                              |                 |
| 0歳以上の方又は後期高<br>一 部 負 担 金 割 合<br>有 効 期 限 | 齢者医療の加入者<br>-<br>-              |                 |
|                                         | 取りができない例外的な堤合にけ 保存し             |                 |